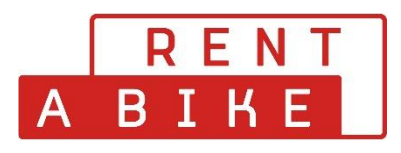

## Vorgehensweise der eigenhändigen Stornierung Ihrer Buchung

Sie können Ihre Buchungen bis 48h vor Mietbeginn selbst stornieren.

Dafür gehen Sie wie folgt vor. Sie besuchen die Webseite www.rentabike.ch

Unter der Rubrik Rent & Touren – Reservation Tagesmiete gelangen Sie ins gewünschte Menu.

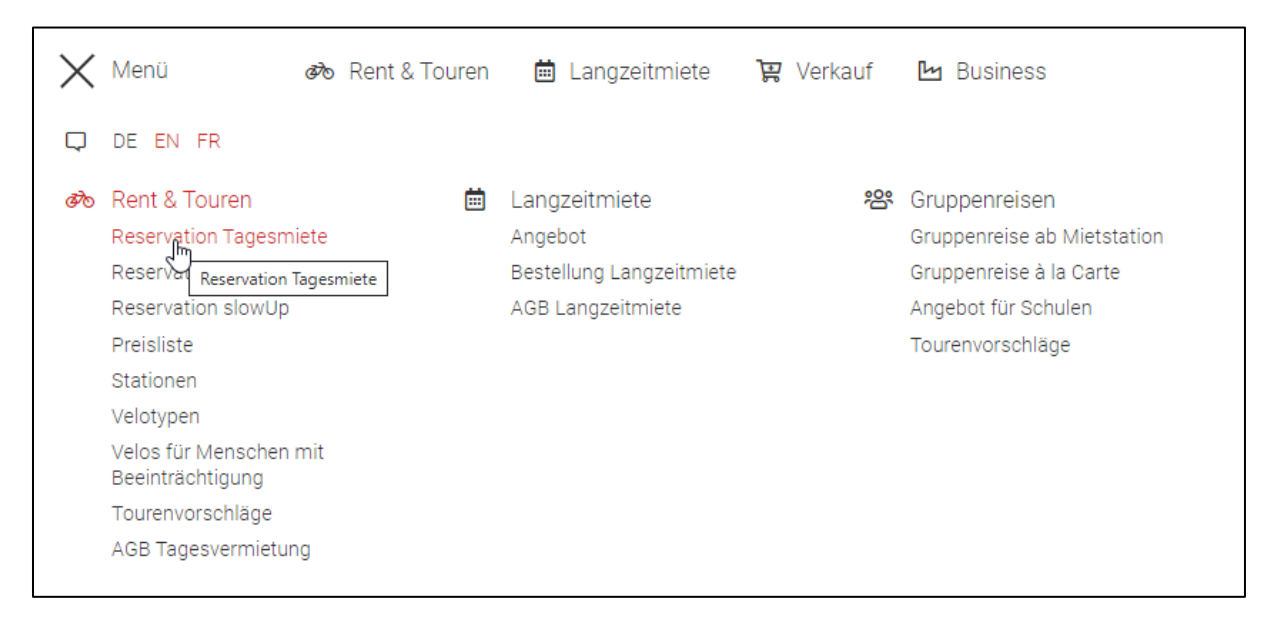

Bei der Reservation für eine Tagesmiete erscheint rechts ein grauer **Login-Button**. Wenn Sie diesen anklicken, öffnet sich ein Pop-Up Fenster, um sich im Ihrem Benutzerkonto anzumelden.

Falls Sie Ihr Passwort vergessen haben, betätigen Sie den Button Passwort vergessen, um ein neues Passwort zu setzen.

| eservation Tages                               | miete          |                 |                   |             |                       |
|------------------------------------------------|----------------|-----------------|-------------------|-------------|-----------------------|
| ELOS                                           |                |                 |                   | DE          | FR EN IT              |
| Ort wählen                                     | 2 Mietobjekte  | 3 Zubehör       | Persönliche Daten |             | 5 Buchen              |
| Wählen Sie eine Abhol- und Rückgabestati       | on             |                 |                   |             |                       |
| Reservierung                                   |                |                 |                   |             |                       |
| Abholstation                                   | Kartonsuska    | Rickaphostation |                   | Kartensuche | <b>⇔</b> Wie Abholung |
| Ort<br>Basel – Bahnhof SBB - Basel Velostation | Benutzer-Login | 1               | elostation        |             | -                     |
| Datum                                          |                | Passwo          | rt vergessen?     | 7.5         |                       |
| Dienstag, 3. Januar 2023                       | Nutzername     | Passwort        | 2                 | 18:45       | Q                     |
|                                                |                | ABBRECHEN       | ANMELDEN          |             |                       |

Sobald Sie sich angemeldet haben, werden Sie zu Ihrem Benutzer-Konto weitergeleitet.

| Reservation Tagesmiete                         |       |               |                        |                                             |  |               |                  |  |
|------------------------------------------------|-------|---------------|------------------------|---------------------------------------------|--|---------------|------------------|--|
| VELOS                                          |       |               |                        |                                             |  |               | DE FR EN IT      |  |
| Ort wählen                                     |       | — 2 Mie       | tobjekte               | 3 Zubehör                                   |  |               | Kundendaten =    |  |
| Wählen Sie eine Abhol- und Rückgabestation     |       |               |                        |                                             |  |               | Aufträge 合       |  |
| Reservierung                                   |       |               |                        |                                             |  |               |                  |  |
| Abholstation                                   | 😪 Kar | ensuche       | Nächstgelegene Station | Rückgabestation                             |  | Kartensuci    | • ← Wie Abholung |  |
| Ort<br>Basel – Bahnhof SBB - Basel Velostation |       |               | *                      | Ort Basel – Bahnhof SBB - Basel Velostation |  |               | *                |  |
| Datum<br>Dienstag, 3. Januar 2023              |       | Zeit<br>14:00 | S                      | Datum<br>Dienstag, 3. Januar 2023           |  | Zeit<br>18:45 | 3                |  |
| Weiter                                         |       |               |                        |                                             |  |               |                  |  |
| L                                              |       |               |                        |                                             |  |               |                  |  |

Klicken Sie rechts auf das Register «Aufträge» und sie gelangen zur Übersicht Ihrer Buchungen. Sie wählen den betreffenden Auftrag, den Sie stornieren möchten, mit dem grünen Button aus.

| Auftr | äge   |                                                                                              |                                                                                              | ×              |
|-------|-------|----------------------------------------------------------------------------------------------|----------------------------------------------------------------------------------------------|----------------|
|       | Nr.   | Abholung                                                                                     | Rückgabe                                                                                     | Preis          |
|       | 85817 | Rent a Bike Willisau - Herzroute, Vermietstation Rent a Bike<br>Fr., 27. Mai 2022, 09:00 Uhr | Rent a Bike Willisau - Herzroute, Vermietstation Rent a Bike<br>Fr., 27. Mai 2022, 17:45 Uhr | 89,00 CHF      |
| Ð     | 51724 | Gare transN - Noiraigue, location de vélo "Rent a Bike"<br>Sa., 14. Mai 2022, 09:00 Uhr      | Gare transN - Noiraigue, location de vélo "Rent a Bike"<br>Sa., 14. Mai 2022, 17:15 Uhr      | 69,00 CHF      |
|       |       |                                                                                              |                                                                                              | ►<br>1-2 von 2 |

Durch das Anklicken des Buttons öffnen sich unterhalb des Auftrages die Details Ihrer Buchung. Dort betätigen Sie und den Button (STORNIEREN)

| Aufträ | ige                    |                                                                                                   |                                                                                              | ×         |
|--------|------------------------|---------------------------------------------------------------------------------------------------|----------------------------------------------------------------------------------------------|-----------|
|        | Nr.                    | Abholung                                                                                          | Rückgabe                                                                                     | Preis     |
| •      | 85817                  | 😯<br>Rent a Bike Willisau - Herzroute, Vermietstation Rent a Bike<br>Fr., 27. Mai 2022, 09:00 Uhr | Rent a Bike Willisau - Herzroute, Vermietstation Rent a Bike<br>Fr., 27. Mai 2022, 17:45 Uhr | 89,00 CHF |
| Mietob | ojekte: 1 ×<br>DRUCKEN |                                                                                                   |                                                                                              |           |
| Ð      | 51724                  | Gare transN - Noiraigue, location de vélo "Rent a Bike"<br>Sa., 14. Mai 2022, 09:00 Uhr           | Gare transN - Noiraigue, location de vélo "Rent a Bike"<br>Sa., 14. Mai 2022, 17:15 Uhr      | 69,00 CHF |
| (      |                        |                                                                                                   |                                                                                              | 1-2 von 2 |

Eine Stornierung ist nur möglich, wenn der Mietstart mind. 48 Stunden in der Zukunft liegt.

Die Stornierung wird erst vorgenommen, wenn Sie die Stornierung erneut bestätigen.

| Aufträge         |                                                                                                    |                                                | ×              |
|------------------|----------------------------------------------------------------------------------------------------|------------------------------------------------|----------------|
| Nr.              | Abholung Rückg                                                                                                    | jabe                                           | Preis          |
| 85817            | Rent a Bike Willisau - Herzroute, Vermietstation Rent a Bike Rent a Bike Willisau - Herzroute   Fr., 27. Mai 2022, 09:00 Uhr Fr., 27. Mai 202 | e, Vermietstation Rent a Bike<br>22, 17:45 Uhr | 89,00 CHF      |
| Mietobjekte: 1 × | Stornieren                                                                                                    |                                                |                |
| + 51724          | Möchten Sie den Auftrag wirklich stornieren?       Gare transN - Noira       Sa., 14.     ABBRECHEN     STORNIERUNG BESTÄTIGEN                | ocation de vélo "Rent a Bike"<br>22, 17:15 Uhr | 69,00 CHF      |
|                  |                                                                                                    |                                                | ►<br>1-2 von 2 |

Nach der Stornierung wird der Status Ihrer Buchung auf OrderCancel gesetzt.

| ļ | Aufträge                                                                                     |                                                                                                 |           | ×               |
|---|----------------------------------------------------------------------------------------------|-------------------------------------------------------------------------------------------------|-----------|-----------------|
| ŀ | Abholung                                                                                     | Rückgabe                                                                                        | Preis     | Status          |
| e | Rent a Bike Willisau - Herzroute, Vermietstation Rent a Bike<br>Fr., 27. Mai 2022, 09:00 Uhr | Rent a Bike Willisau - Herzroute, Vermietstation Rent a Bike       Fr., 27. Mai 2022, 17:45 Uhr | 89,00 CHF | _OrderCancel    |
| 1 | : FLYER Uproc4 RN (Dropper) (Rahmenhöhe: S)                                                  |                                                                                                 |           | یئ<br>89,00 CHF |
| c | Gare transN - Noiraigue, location de vélo "Rent a Bike"<br>Sa., 14. Mai 2022, 09:00 Uhr      | Gare transN - Noiraigue, location de vélo "Rent a Bike"<br>Sa., 14. Mai 2022, 17:15 Uhr         | 69,00 CHF | bestätigt       |
|   |                                                                                              |                                                                                                 |           | 1-2 von 2       |

Sie haben die Buchung erfolgreich storniert.

| Auf | träge                                                                                        |                                                                                              |           | ×           |
|-----|----------------------------------------------------------------------------------------------|----------------------------------------------------------------------------------------------|-----------|-------------|
| r.  | Abholung                                                                                     | Rückgabe                                                                                     | Preis     | Status      |
| :17 | Rent a Bike Willisau - Herzroute, Vermietstation Rent a Bike<br>Fr., 27. Mai 2022, 09:00 Uhr | Rent a Bike Willisau - Herzroute, Vermietstation Rent a Bike<br>Fr., 27. Mai 2022, 17:45 Uhr | 89,00 CHF | storniert   |
| '24 | Gare transN - Noiraigue, location de vélo "Rent a Bike"<br>Sa., 14. Mai 2022, 09:00 Uhr      | Gare transN - Noiraigue, location de vélo "Rent a Bike"<br>Sa., 14. Mai 2022, 17:15 Uhr      | 69,00 CHF | bestätigt   |
| •   |                                                                                              |                                                                                              |           | ► 1-2 von 2 |